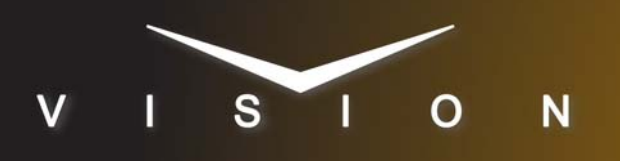

# GVG4000

# **Thomson Grass Valley GVG4000**

# **Supported Editors**

These setup instructions apply to the Editware, Sony, and Generic editors using the GVG4000 editor protocol.

## Requirements

- Editor Interface Software Option
- Interface Cable (pinouts vary with editor)

# **Port Connections**

|                | Switcher                |   | Editor      |
|----------------|-------------------------|---|-------------|
| Communications | PERIPH Port<br>(female) | ⇒ | RS-422 Port |

# **Switcher Setup**

- Press HOME ⇒ Setup ⇒ Installation ⇒ Com Setup ⇒ Type.
  - Use the **Com Port** knob to select the **PERIPH** *X* port that you connected the GVG4000 editor to.
  - Use the **Device** knob to select **Editor**.
- 2. Press Editor Protocol.
  - Use the **Device** knob to select **GVG4000**.
- 3. Press Com Type.
  - Use the Type knob to select RS-422.

#### 4. Press Com Settings.

- Use the **Baud** knob to select **38400**.
- Use the **Parity** knob to select **ODD**.

#### 5. Press Extra Options.

| Option                    | Value            |  |
|---------------------------|------------------|--|
| Use Break <sup>a</sup>    | Yes/No           |  |
| CustCtrl MLE <sup>b</sup> | None (default)   |  |
| Bus Mapping               | Normal (default) |  |

- a. Synergy SD switchers only.
- b. Vision, and Synergy Q/MD/X switchers only.

#### **6.** Press **HOME** $\Rightarrow$ **Confirm**.

**Note**: The **Editor** remote enable, or button, must be turned on for the editor to control the switcher (**Home**  $\Rightarrow$  **More**  $\Rightarrow$  **Remote Enables**).

### **Custom Control MLE Selections**

| Memory Number | Custom Control              |
|---------------|-----------------------------|
| 0-19          | Bank 1: Custom Control 1-20 |
| 20-39         | Bank 2: Custom Control 1-20 |
| 40-59         | Bank 3: Custom Control 1-20 |
| 60-79         | Bank 4: Custom Control 1-20 |
| 80-99         | Bank 5: Custom Control 1-20 |

# **Device Setup**

Ensure the port on the GVG4000 editor that is connected to the switcher is configured for RS-422.

# Compatibility

| Editor                        | Version        |
|-------------------------------|----------------|
| Thomson Grass Valley GVG 4000 |                |
| Switchers                     |                |
| Synergy 1 SD                  | 16.0 or higher |
| Synergy Series SD             | 16.0 or higher |
| Synergy MD/X                  | 8.2 or higher  |
| Vision MD/X                   | 8.2 or higher  |
| Vision QMD/X                  | 8.2 or higher  |
| Vision MultiPanel Support     |                |
| Port Expanders                |                |
| BSS4                          | ×              |
| Comtrol DeviceMaster          | ×              |

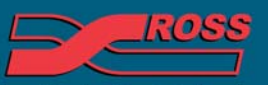

#### Video Production Technology

© 2012 Ross Video Limited. All rights reserved.

Contents of this publication may not be reproduced in any form without the written permission of Ross Video Limited.

third-party product names and any registered and unregistered trademarks mentioned in this document are used for identification purposes only and remain the exclusive property of their respective owners.

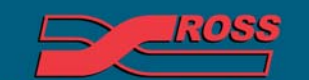

Video Production Technology

Printed in Canada

10